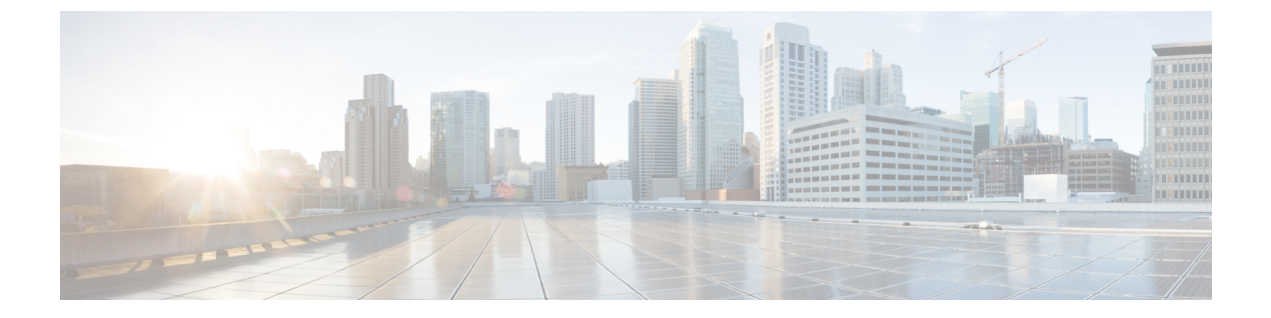

# デバイスとサービスのオンボーディング

ライブデバイスとモデルデバイスの両方を CDO にオンボーディングできます。モデルデバイ スはアップロードされた構成ファイルであり、CDO を使用して閲覧および編集できます。

ほとんどのライブデバイスおよびサービスでは、Secure Device Connector が CDO をデバイスま たはサービスに接続できるように、オープンな HTTPS 接続が必要となります。

SDC とそのステータスの詳細については、Secure Device Connector (SDC) を参照してください。

この章は、次のセクションで構成されています。

- Cisco IOS デバイスのオンボーディング (1ページ)
- CDO からのデバイスの削除 (3ページ)
- オフライン管理用にデバイスの設定をインポートする (4ページ)
- CDO からのデバイスの削除 (4 ページ)

## Cisco IOS デバイスのオンボーディング

この手順を使用して、Cisco IOS (Internetwork Operating System)を実行している稼働中のシス コデバイスをオンボーディングします。

#### 始める前に

Cisco IOS サーバーがサポートする暗号が CDO でサポートされていることを確認してください。

現時点では、CDOは、Cisco IOS デバイスのオンボーディング用に限定された暗号セットをサポートしています。サポート対象の暗号方式:

aes128-ctr、aes192-ctr、aes256-ctr、aes128-gcm、aes128-gcm@openssh.com、aes256-gcm、 aes256-gcm@openssh.com

サーバーがサポートする暗号を確認するには、SDC にログインし、コマンド ssh -vv <ip\_address> を実行します。Cisco IOS デバイスを正常にオンボーディングできるようになり ました。

- ステップ1 CDO のナビゲーションバーで、[デバイスとサービス (Devices & Services)]をクリックします。
- **ステップ2** 青色のプラスボタン **さ** をクリックして、デバイスのオンボーディングを開始します。
- **ステップ3** [統合に接続 (Connect to Integrations)] をクリックします。
- ステップ4 [Secure Device Connector (SDC)]https://docs.defenseorchestrator.com/Welcome\_to\_Cisco\_Defense\_Orchestrator/ Basics\_of\_Cisco\_Defense\_Orchestrator/0030\_Secure\_Device\_Connector\_(SDC)ボタンをクリックして、このデ バイスが通信するネットワーク内の SDC を選択します。デフォルトの SDC が表示されますが、SDC 名 をクリックすることで SDC を変更できます。
- **ステップ5** デバイスに名前を付けます。
- **ステップ6** デバイスの場所(IPアドレス、完全修飾ドメイン名、またはホスト名)を入力します。デフォルトの接 続ポートは 22 です。
- ステップ7 [統合 (Integrations)] メニューから、[IOS] を選択します。
- **ステップ8** [移動(Go)] をクリックします。
- **ステップ9** (オプション)[統合の作成(Create Integration)]ページで、SSH フィンガープリントをダウンロードして確認することができます。
- ステップ10 デバイスの管理者名とパスワードを入力します。
  - (注) 現時点では、CDOは公開キー認証を使用した接続をサポートしていません。
- **ステップ11** このデバイスにイネーブルパスワードを設定している場合は、[イネーブルパスワード(Enable Password)] フィールドにパスワードを入力します。
- ステップ12 [接続 (Connect)]をクリックします。
- ステップ13 (オプション)デバイスのラベルを入力します。詳細については、『Labels and Label Groups』を参照してください。
- ステップ14 [続行 (Continue)]をクリックします。
- ステップ15 別の IOS デバイスをオンボーディングするか、[完了 (Finish)]をクリックします。
- ステップ16 [デバイスとサービス(Devices & Services)]ページに戻ります。デバイスが正常にオンボーディングされると、設定ステータスが[同期(Synced)]、接続状態が[オンライン(Online)]と表示されます。
- **ステップ17** (オプション)必要に応じて、デバイスの[メモ(Notes)]ペインにデバイスに関するメモを入力できま す。詳細については、「デバイスノート」を参照してください。

### ASR または ISR モデルの作成とインポート

Cisco IOS モデルは、CDO にオンボーディングされた Cisco IOS デバイスの実行コンフィギュ レーション ファイルのコピーです。Cisco IOS デバイス設定をテキストファイルにダウンロー ドし、管理している別のテナントに IOS モデルとしてインポートできます。

#### ASR または ISR 設定のダウンロード

- ステップ1 ナビゲーションバーで、[デバイスとサービス(Devices & Services)] をクリックします。
- **ステップ2** [デバイス] タブをクリックします。
- ステップ3 [IOS] タブをクリックして、デバイスを選択します。
- **ステップ4** 左側のペインの [管理 (Management)]で、[設定 (Configuration)]をクリックします。
- ステップ5 [ダウンロード (Download) ]をクリックしてデバイス設定をローカルコンピュータにダウンロードします。

#### ASR または ISR 設定のインポート

- ステップ1 [デバイスとサービス (Devices & Services)] ページに移動します。
- **ステップ2** 青いプラス (<sup>1)</sup>) ボタンをクリックして、設定をインポートします。
- ステップ3 [デバイスなしで構成ファイルをインポート(Import a config file without a device)] をクリックします。
- ステップ4 [デバイスタイプ(Device Type)] として [ASR] または [ISR] を選択します。
- ステップ5 [参照(Browse)]をクリックし、アップロードする設定ファイル(テキスト形式)を選択します。
- **ステップ6** 設定が確認されると、デバイスまたはサービスにラベルを設定するよう求められます。詳細については、 『Labels and Label Groups』を参照してください。
- ステップ7 モデルデバイスにラベルを設定した後、[デバイスとサービス (Devices & Services)]リストで確認できます。
  - (注) 設定のサイズ、および他のデバイスまたはサービスの数によっては、設定の分析に時間がかかる 場合があります

### CDO からのデバイスの削除

CDO からデバイスを削除するには、次の手順を使用します。

- ステップ1 CDO にログインします。
- ステップ2 [インベントリ (Inventory)]ページに移動します。
- ステップ3 削除するデバイスを見つけ、そのデバイスの行でデバイスをチェックして選択します。
- ステップ4 右側にある [デバイスアクション (Device Actions)]パネルで、[削除 (Remove)]を選択します。
- **ステップ5** プロンプトが表示されたら、[OK] を選択して、選択したデバイスの削除を確認します。[キャンセル (Cancel)]を選択して、デバイスをオンボードしたままにします。

### オフライン管理用にデバイスの設定をインポートする

オフライン管理用にデバイスの設定をインポートすると、ネットワーク内の稼働中のデバイス を操作することなく、デバイスの設定を確認して最適化できます。CDO では、アップロード されたこれらの設定ファイルは「モデル」とも呼ばれます。

以下のデバイスの設定を CDO にインポートできます。

- ・適応型セキュリティアプライアンス(ASA)。
- Firepower Threat Defense (FTD)  $_{\circ}$
- Aggregation Services Routers (ASR) や Integrated Services Routers (ISR) などの Cisco IOS デバイス。「ASR または ISR モデルの作成とインポート」を参照してください。

### CDO からのデバイスの削除

CDO からデバイスを削除するには、次の手順を使用します。

- ステップ1 CDO にログインします。
- ステップ2 [インベントリ (Inventory)] ページに移動します。
- ステップ3 削除するデバイスを見つけ、そのデバイスの行でデバイスをチェックして選択します。
- ステップ4 右側にある [デバイスアクション (Device Actions)] パネルで、[削除 (Remove)] を選択します。
- **ステップ5** プロンプトが表示されたら、[OK] を選択して、選択したデバイスの削除を確認します。[キャンセル (Cancel)]を選択して、デバイスをオンボードしたままにします。